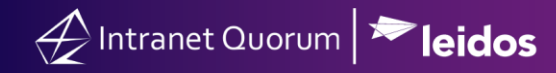

# **Requesting and Granting Approval of a Customized Message**

### Market: Federal/State/Local, House, Senate

**Description:** In IQ, customize messages may require additional approval. Approvers are notified via alerts regarding requested approvals and requesters can track the status of their requested message approvals.

### Requesting Approval for an Individual Message

- **1.** Open the message record.
- 2. Select Request Approval for the Status. Select an approver.

| Message   |                                                                                                    |   |         |                  |   |  |  |  |
|-----------|----------------------------------------------------------------------------------------------------|---|---------|------------------|---|--|--|--|
| Outgoing: | E-Mail                                                                                                | • | Status: | Request Approval | v |  |  |  |
| From:     | "Congressman John Quorum" <iq.training@training.lmhostediq.com></iq.training@training.lmhostediq.com> | • | By:     | Brian Meredith   | Ŧ |  |  |  |

### Viewing list of Messages that need approval

IQ will send an alert in IQ (and in MS Outlook, if configured) to the approver regarding the approval of the customized letter. The approver can use these steps to view these requests.

1. Navigate to Home> My Work Summary tile. Select My Messages > Approval Requests.

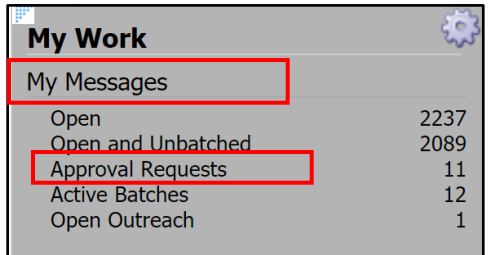

## Granting Approval for Customized Messages

1. On the My Approval Requests page, select the Message to approve.

| E-Mail                                                  |                                                                                               |
|---------------------------------------------------------|-----------------------------------------------------------------------------------------------|
| Date In:<br>Modified:<br>Issue:<br>Subject:<br>Comments | 4/19/2021<br>6/8/2021 - 2:23pm<br>BUD - Budget and Economy, ECON - Econo<br>Save the economy! |

**2.** On the Message page, select **Approve**. Click **Send**. Click **Include History** to include historical data and attachments associated with the initial message.

| Message               |        |         |                 |   |
|-----------------------|--------|---------|-----------------|---|
|                       |        | Status: | Approved        | • |
| ining.lmhostediq.com> | v      |         | Send            |   |
|                       | Cc/Bcc |         | Include History |   |

Page **2** of **2** Leidos proprietary 2025 This information may not be used, reproduced, disclosed, or exported without the written approval of Leidos.